# COM-DEX とスマートフォンの Bluetooth ペアリング方法

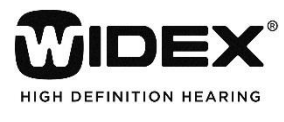

2016年4月

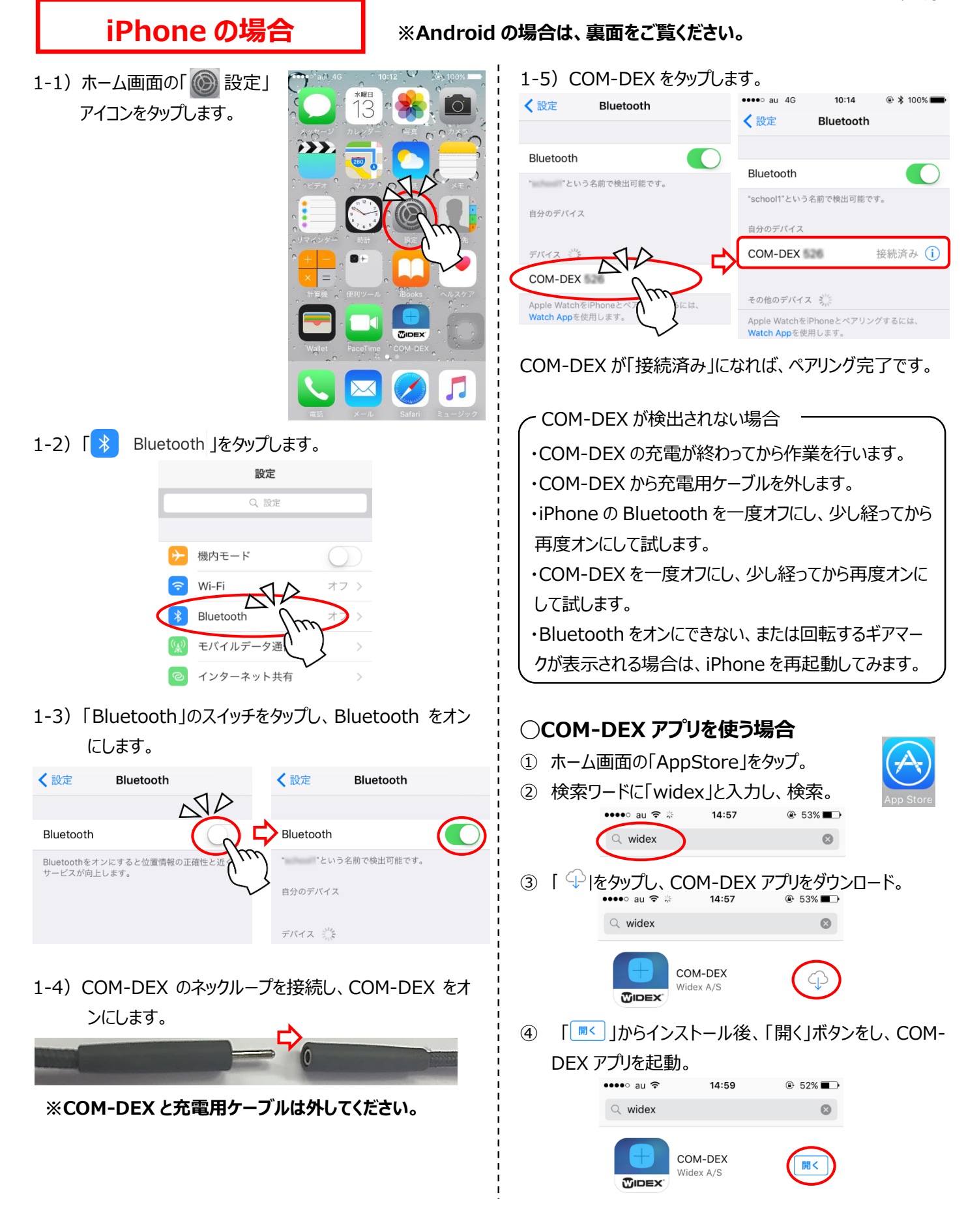

## Android の場合

### 2-1)「 ② 設定」アイコンをタップします。

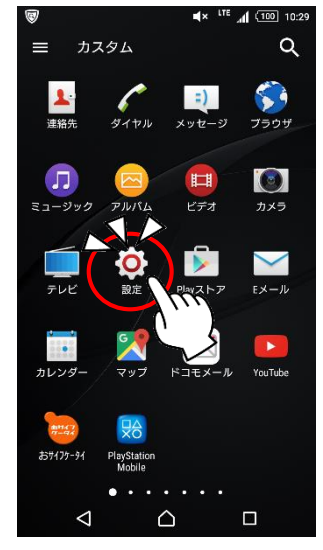

設定アイコンの表示方法
設定アイコンの表示方法は、お
使いの UI (ホーム) 設定によっ
て変わります。画面下部の
「↓」や「・・・」」アイコンをタップ
すると表示されます。

 $\sim$ 

- 53

### 2-2)「Bluetooth」をタップします。

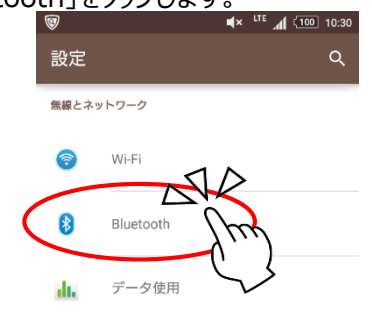

#### 2-3) Bluetooth をタップし、Bluetooth をオンにします。

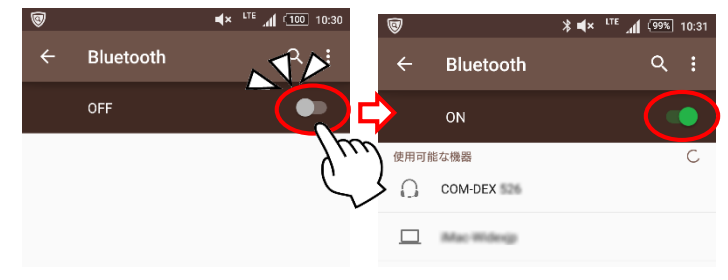

2-4) COM-DEX のネックループを接続し、COM-DEX を オンにします。

#### ※COM-DEX と充電用ケーブルは外してください。

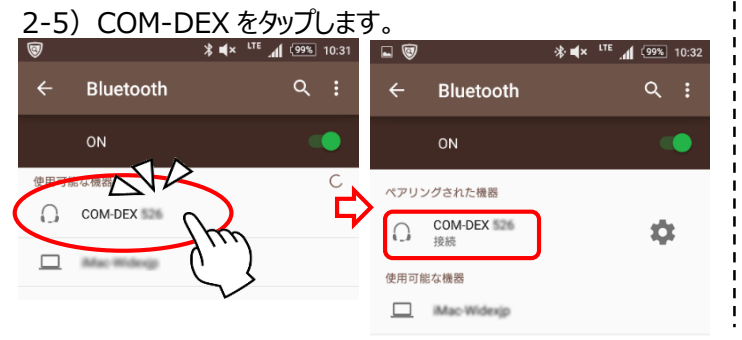

状態が「接続」になったら、ペアリングは完了です。

- COM-DEX が検出されない場合 ・COM-DEX の充電が終わってから作業を行います。 ・COM-DEX から充電用ケーブルを外します。 ・スマートフォンの Bluetooth を一度オフにし、少し経って から Bluetooth をオンにしてみます。 ・COM-DEX を一度オフにし、少し経ってから再度オンに して試します。 ・Bluetooth をオンにできない、または検索中が続く場合 は、スマートフォンを再起動してみます。 ○COM-DEX アプリを使う場合 COM-DEX でボリューム操作やプログラム切り 替えを行う場合は、スマートフォンに COM-DEX アプリをインストールします。 ① 「Play ストア」をタップして、「Google プレ 1」画面を表示。 「Play ストア」アイコンは、ホーム画面 や 🔛 ・ 🎰 のアプリリスト内にあります。 検索ワードに「widex」と入 力し、検索。 COM-DE Wider A/S 2.9 # ③ COM-DEX をタップ。 ④ 「インストール」ボタンをタップ
  - ⑤「アクセス確認」画面で「同 意する」ボタンをタップ。
  - インストール後、「開く」ボタン をタップし、COM-DEX アプリ を起動。

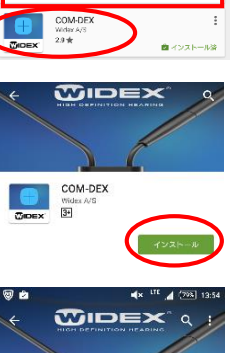

COM-DEX

Wide 3+

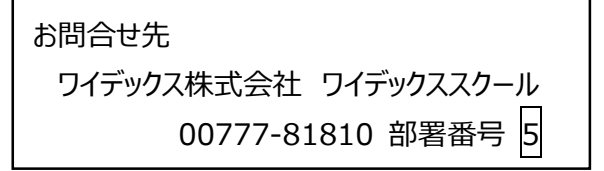